## Forgot password

## vøila!

1 Navigate to https://console.voila.app/en/login

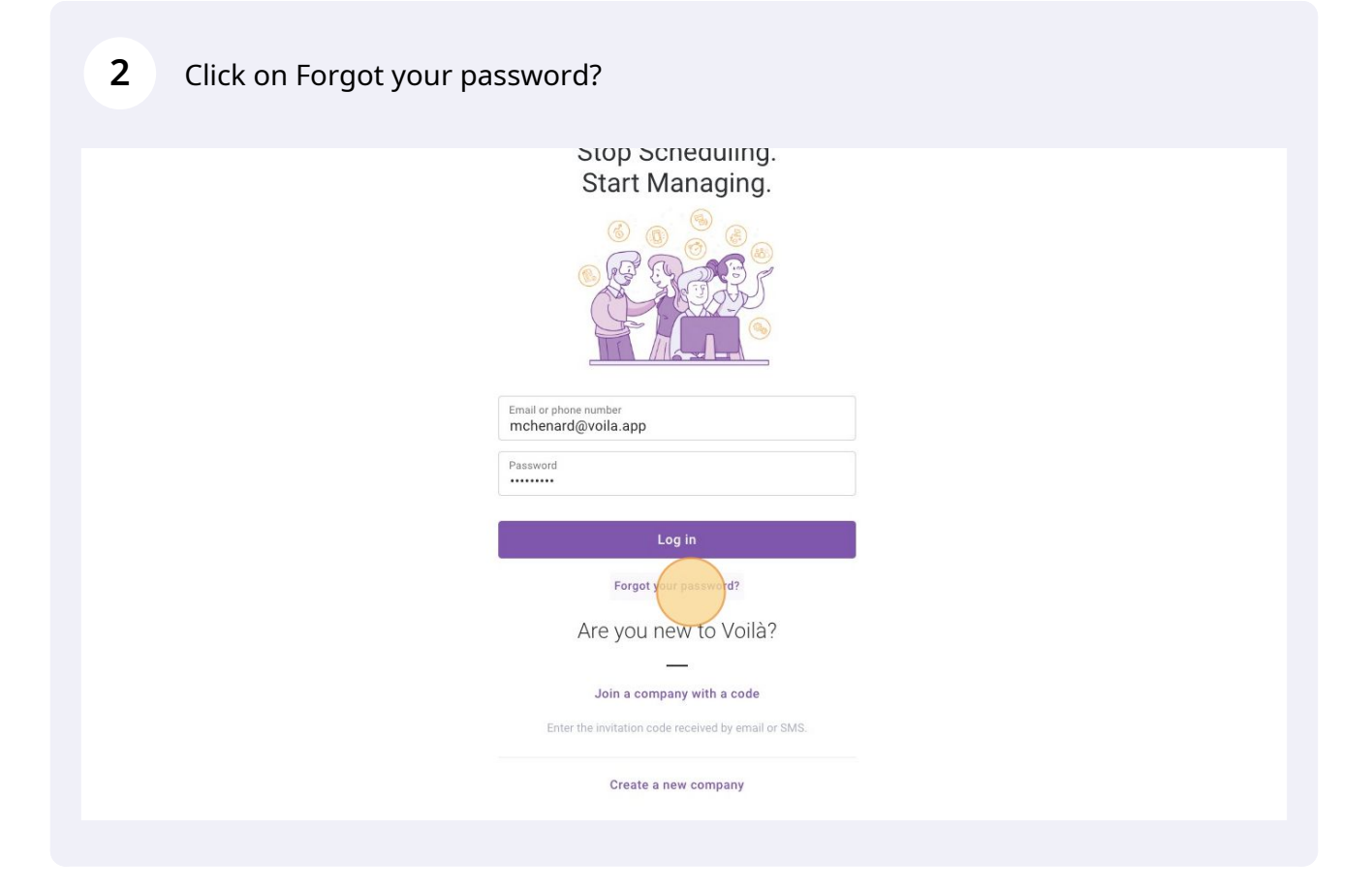

Type your email or phone number.

| voila!                                                                                                    |  |
|----------------------------------------------------------------------------------------------------|--|
| Forgot your password?                                                                                        |  |
| Password recovery instructions will be sent to the<br>email or phone number associated with your<br>account. |  |
| Email or Physics Number<br>Reset password                                                                    |  |
| Already have your reset code?                                                                                |  |
| Enter a reset code                                                                                           |  |
| Log in                                                                                                    |  |
|                                                                                                    |  |
|                                                                                                    |  |
|                                                                                                    |  |

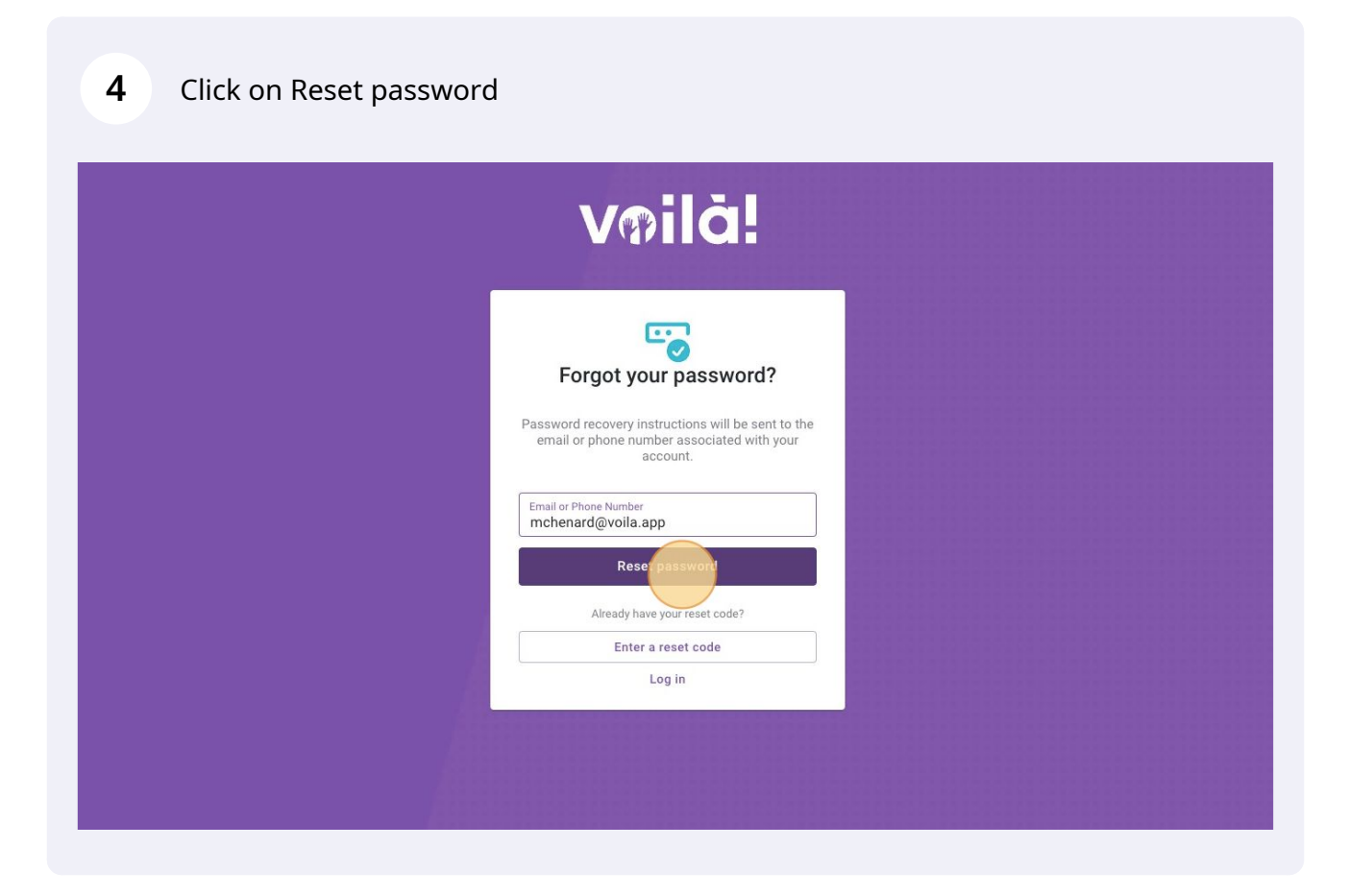

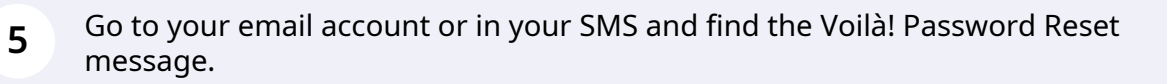

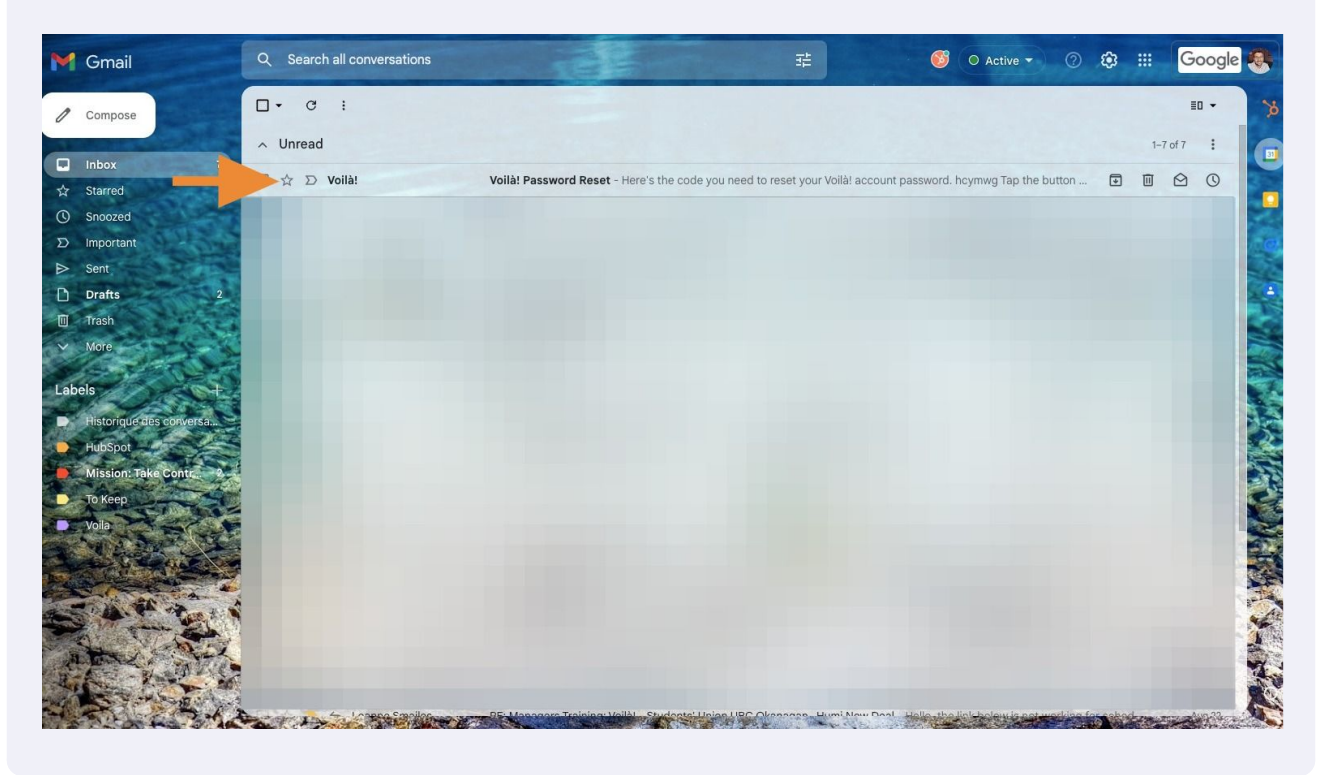

## Copy the code included in the message

| M Gmail                                                                                | Q Search in mail                                             | #                                                                                                    | 🎯 🔿 Active 🗸 🕐 🥸 🏭 🔽 😡        | gle                |
|----------------------------------------------------------------------------------------|--------------------------------------------------------------|----------------------------------------------------------------------------------------------------|-------------------------------|--------------------|
| Compose                                                                                |                                                              | DI                                                                                                    | 1 of 7 <                      |                    |
| Inbox 7                                                                                | Voilà! Password Reset D Inbox ×                              |                                                                                                    | <b>a</b> C                    | 3                  |
| Starred                                                                                | Voilà! <no-reply@voila.app><br/>to me 👻</no-reply@voila.app> |                                                                                                    | 8:39 AM (O minutes ago) 🟠 🕤 🚦 |                    |
| S D Important                                                                          |                                                              |                                                                                                    |                               |                    |
| <ul> <li>⊳ Sent,</li> <li>□ Drafts 2</li> <li>□ aTrash</li> <li>&gt; More</li> </ul>   |                                                              | voilă!                                                                                                    |                               |                    |
| Labels F<br>Historique des conversau<br>HubSpot<br>Mission: Take Conte - 9.<br>To Keep |                                                              | Here's the code you need to reset your Voltan coount passw<br>hcymy<br>Tap the button below to reset your password. | vord.                         |                    |
| Vola                                                                                   |                                                              | Reset Password                                                                                                    |                               | A NUMBER OF STREET |
|                                                                                        |                                                              | Flash Romeo Inc.                                                                                                    |                               |                    |

Paste the code in Code Received. Type your New Password. Click on Update Password.

7

|     | pacentera.                                  |             |   |  |
|-----|---------------------------------------------|-------------|---|--|
|     | Email or Phone Number<br>mchenard@voila.app |             |   |  |
|     | Code Received<br>hcymwg                     |             |   |  |
|     | New Password                                |             | 0 |  |
|     | Update Pa                                   | sword       |   |  |
| 1   | Don't have a r                              | reset code? |   |  |
| A.  | Forgot your                                 | password?   |   |  |
|     | Log                                         | in          |   |  |
| 490 |                                             |             |   |  |